## 住房公积金网厅个人用户登录

1、用电脑登录韶关市住房公积金管理中心的官网 (http://gjj.sg.gov.cn/),在首页右侧进入网上办事大 厅,点击"个人用户"选择"密码登录",输入身份证号码、 查询密码(初始密码为证件号后六位,字母需大写)和验证 码登入系统。

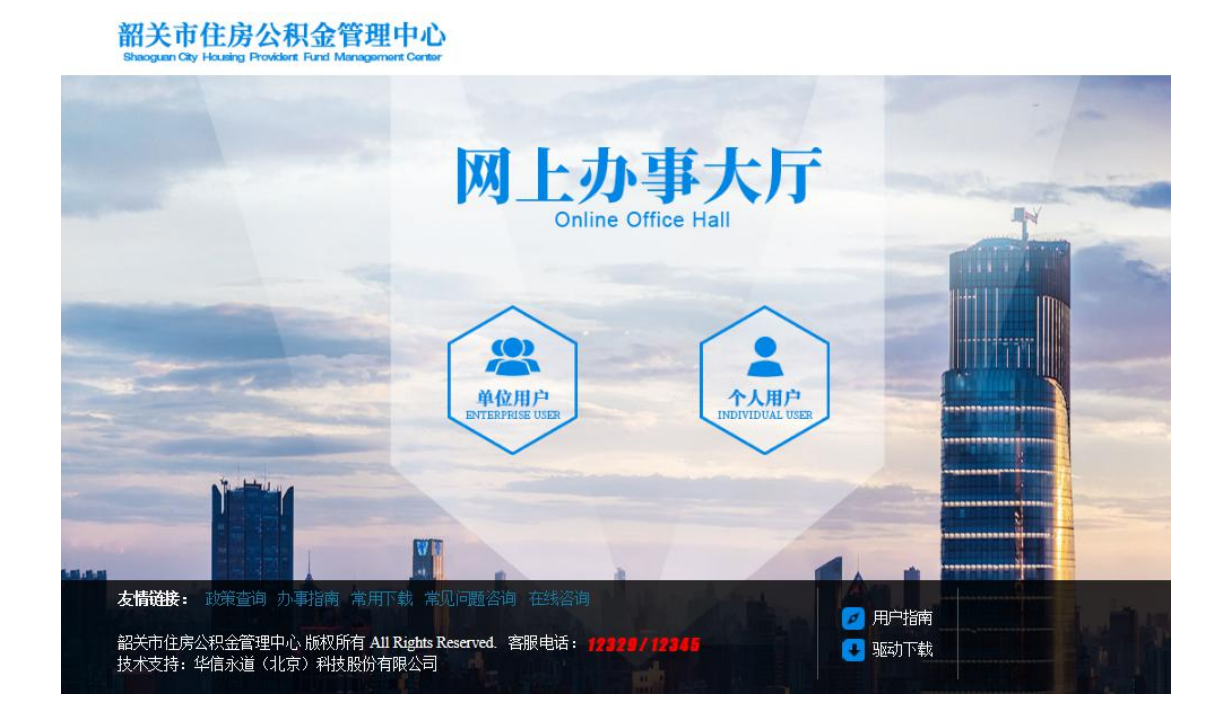

2、首次登录需进行实名认证,点击"其他业务"进行实 名认证,点击同意办理服务协议,通过获取并录入手机短信 验证码完成实名认证后,退出系统再次登录可办理所有业 务。

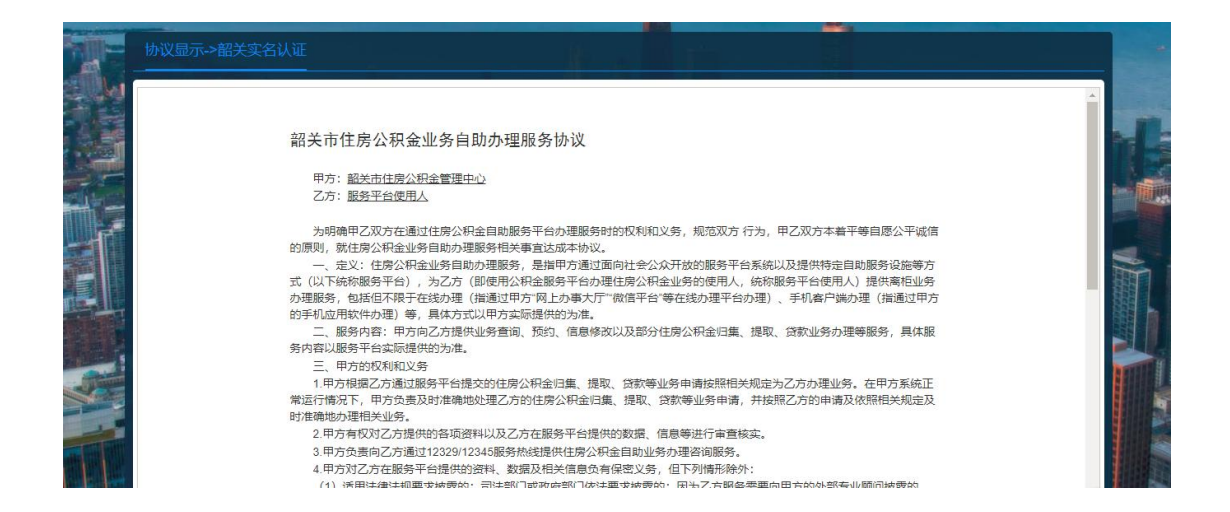

## 完成实名认证后建议修改个人密码并妥善保存。

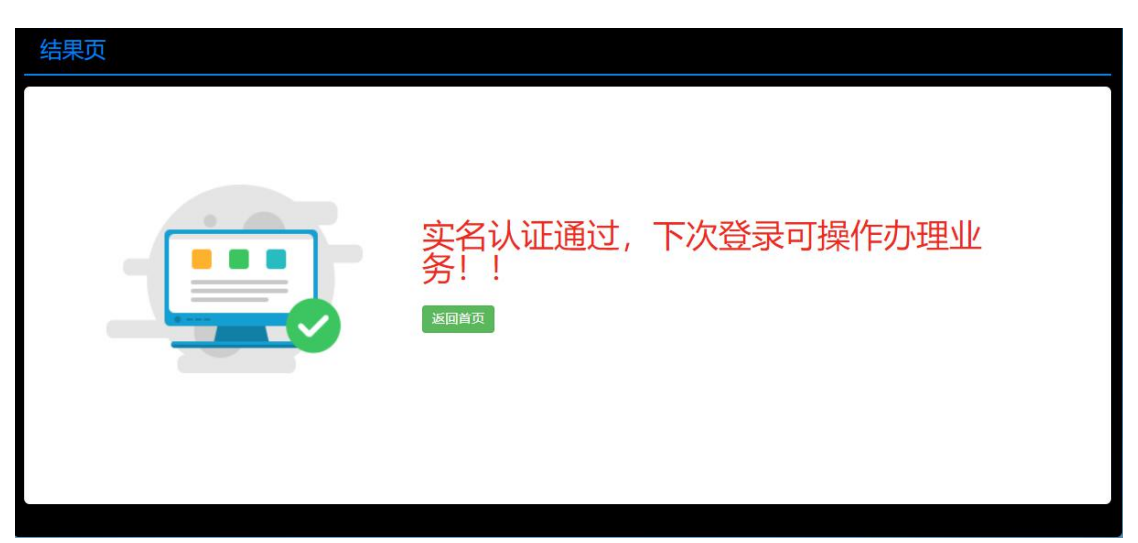